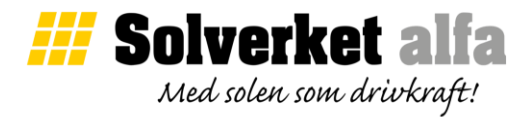

## Solverket instruktion: Återupprätta trådlös anslutning mot växelriktare ver221220

Denna instruktion är aktuell för dig som nyligen bytt router eller nätverkslösenord. För att ansluta ditt nya trådlösa WiFi nätverk mot växelriktaren behöver den konfigureras om.

För att konfigurera växelriktare behöver man appen mySolarEdge. För att ladda ner app se "Solverket instruktion: Övervakningsportal mySolarEdge".

Efter inloggning finns en meny ikon i vänstra hörn. Under meny, klicka på flik "Växelriktare kommunikation".

| .nl<br>=                         | lppdaterad 1 minut sed   | an                      | Wersion 2.11.3 (3)            | <                 |
|----------------------------------|--------------------------|-------------------------|-------------------------------|-------------------|
| Produktion idag                  |                          | 6°c                     | Anläggningslista              | 6°c               |
|                                  | O kW<br>Soleffekt nu     |                         | Anläggningsdetaljer           |                   |
|                                  |                          |                         | Z Växelriktare Status         |                   |
| Den här månad<br><b>48,7 kWh</b> | Det här året<br>16,3 MWh | Sedan start<br>56,3 MWh | Växelriktare<br>kommunikation | in start<br>3 MWh |
| Dag Veck                         | ka Månad Å               | r Fakturering           | Inställningar                 | Fakturering       |
| 5                                | F Today                  | > >                     | SolarEdge Support             | > >               |
|                                  |                          |                         | (i) Om                        |                   |
| $\odot$                          | <i>#</i> #               | 0                       | +] Utloggning                 | 0                 |

På höger sida av din växelriktare sitter ett stort klistermärke. I det nedre högra hörnet sitter QR-koden. Under växelriktare sitter en röd DC-brytare. Vippbrytaren har tre lägen P, 1 och 0. Flytta brytare till P-läge och släpp inom två sekunder.

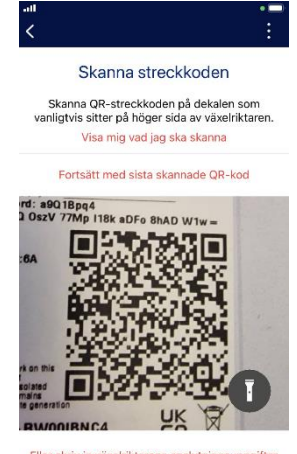

Eller skriv in växelriktarens anslutningsuppgifte

Efter en kort stund kommer det en förfrågan ifall man vill ansluta mot växelriktarens interna nätverk, godkänn detta. Därefter, tryck på knappen konfigurera. En lista med tillgängliga nätverk kommer upp på skärmen. Välj ditt nya hemnätverk och skriv in nätverkslösenordet.

Bekräfta att anslutning mot portalen genom att kontrollera att blå lampa lyser undertill växelriktare. Du är nu klar!